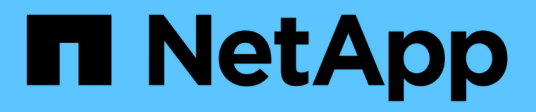

## Configure el Administrador de almacenamiento de SANtricity

StorageGRID

NetApp April 10, 2024

This PDF was generated from https://docs.netapp.com/es-es/storagegrid-116/sg5600/setting-ip-address-for-e2700-controller.html on April 10, 2024. Always check docs.netapp.com for the latest.

## Tabla de contenidos

| Configure el Administrador de almacenamiento de SANtricity. | <br> | 1 |
|-------------------------------------------------------------|------|---|
| Configure la dirección IP para la controladora E2700        | <br> | 1 |
| Añada el dispositivo a SANtricity Storage Manager.          | <br> | 2 |
| Configure el Administrador del almacenamiento de SANtricity | <br> | 3 |

# Configure el Administrador de almacenamiento de SANtricity

Puede usar Storage Manager de SANtricity para supervisar el estado de los discos de almacenamiento y los componentes de hardware del dispositivo StorageGRID. Para acceder a este software, debe conocer la dirección IP del puerto de gestión 1 de la controladora E2700 (la controladora de almacenamiento del dispositivo).

## Configure la dirección IP para la controladora E2700

El puerto de gestión 1 de la controladora E2700 conecta el dispositivo a la red de gestión para SANtricity Storage Manager. Debe configurar una dirección IP estática para la controladora E2700 a fin de garantizar que no se pierda la conexión de gestión con el hardware y el firmware de la controladora en el dispositivo StorageGRID.

#### Lo que necesitará

Está utilizando un navegador web compatible.

#### Acerca de esta tarea

Las direcciones asignadas por DHCP pueden cambiar en cualquier momento. Asigne una dirección IP estática a la controladora para garantizar una accesibilidad consistente.

#### Pasos

 Desde el cliente, introduzca la URL del instalador de dispositivos de StorageGRID: https://E5600SG\_Controller\_IP:8443

Para *E5600SG\_Controller\_IP*, Utilice la dirección IP del dispositivo en cualquier red StorageGRID.

Aparece la página de inicio del instalador de dispositivos de StorageGRID.

2. Seleccione Configuración de hardware > Configuración de red del controlador de almacenamiento.

Aparece la página Storage Controller Network Configuration.

- 3. En función de la configuración de la red, seleccione habilitado para IPv4, IPv6 o ambos.
- 4. Anote la dirección IPv4 que se muestra automáticamente.

DHCP es el método predeterminado para asignar una dirección IP a este puerto.

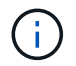

Puede que los valores de DHCP deban tardar varios minutos en aparecer.

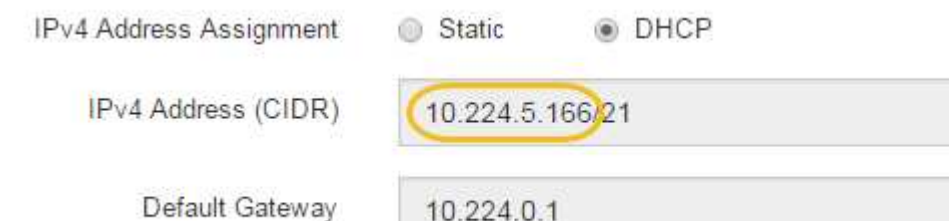

1

5. De manera opcional, configure una dirección IP estática para el puerto de gestión de la controladora E2700.

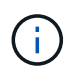

Debe asignar una IP estática al puerto de gestión o una concesión permanente para la dirección en el servidor DHCP.

- a. Seleccione estático.
- b. Introduzca la dirección IPv4 mediante la notación CIDR.
- c. Introduzca la pasarela predeterminada.

| 4 Address Assignment | Static O DHCP   |  |
|----------------------|-----------------|--|
| IPv4 Address (CIDR)  | 10.224.2.200/21 |  |
| Default Gateway      | 10.224.0.1      |  |

d. Haga clic en Guardar.

Puede que los cambios se apliquen en unos minutos.

Cuando se conecta a SANtricity Storage Manager, se utiliza la nueva dirección IP estática como la URL: https://E2700\_Controller\_IP

#### Información relacionada

"Documentación de NetApp: SANtricity Storage Manager"

### Añada el dispositivo a SANtricity Storage Manager

La controladora E2700 se conecta al dispositivo con SANtricity Storage Manager y, a continuación, añade el dispositivo como una cabina de almacenamiento.

#### Lo que necesitará

Está utilizando un navegador web compatible.

#### Acerca de esta tarea

Para obtener instrucciones detalladas, consulte la documentación de SANtricity Storage Manager.

#### Pasos

1. Abra un explorador web y escriba la dirección IP como URL de SANtricity Storage Manager: https://E2700\_Controller\_IP

Aparece la página de inicio de sesión en SANtricity Storage Manager.

- 2. En la página Seleccionar método de adición, seleccione Manual y haga clic en Aceptar.
- 3. Seleccione Editar > Agregar matriz de almacenamiento.

Se mostrará la página Add New Storage Array - Manual.

| Add New Storage Array - Manua                                                                                                    | i ×    |
|----------------------------------------------------------------------------------------------------|--------|
|                                                                                                    | NetApp |
| What are in-band and out-of-band management connections?                                                                                                    |        |
| Adding controllers with more than one Ethernet port                                                                                                    |        |
| What if my system only has one controller?                                                                                                    |        |
| Select a management method:                                                                                                    |        |
| Out-of-band management:     Manage the storage array using the controller Ethernet connection                                                                   | ns.    |
| Controller (DNS/Network name, IPv4 address, or IPv6 address):                                                                                                   |        |
| Controller (DNS/Network name, IPv4 address, or IPv6 address):                                                                                                   |        |
| <ul> <li>In-band management:<br/>Manage the storage array through an attached host.</li> <li>Host (DNS/Network name, IPv4 address, or IPv6 address).</li> </ul> |        |
| Add Cancel Help                                                                                                    |        |

- 4. En el cuadro Administración fuera de banda, introduzca uno de los siguientes valores:
  - Usando DHCP: la dirección IP asignada por el servidor DHCP al puerto de administración 1 del controlador E2700
  - ° Sin usar DHCP: 192.168.128.101

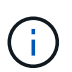

Solo una de las controladoras del dispositivo está conectada a SANtricity Storage Manager, por lo que solo debe introducir una dirección IP.

5. Haga clic en Agregar.

#### Información relacionada

"Documentación de NetApp: SANtricity Storage Manager"

## Configure el Administrador del almacenamiento de SANtricity

Después de acceder a Storage Manager de SANtricity, puede utilizarlo para configurar los ajustes de hardware. Normalmente, esta configuración se debe configurar antes de poner en marcha el dispositivo como nodo de almacenamiento en un sistema

#### StorageGRID.

#### **Configure AutoSupport**

La herramienta AutoSupport recoge datos en un bundle de soporte al cliente desde el dispositivo y envía automáticamente los datos al soporte técnico. La configuración de AutoSupport ayuda al soporte técnico con la solución de problemas y el análisis de problemas de forma remota.

#### Lo que necesitará

• La función AutoSupport debe estar activada y activada en el dispositivo.

La función AutoSupport se activa y desactiva globalmente en una estación de administración del almacenamiento.

• El Monitor de eventos de Storage Manager debe ejecutarse en al menos una máquina con acceso al dispositivo y, preferiblemente, en un equipo como máximo.

#### Acerca de esta tarea

Todos los datos se comprimen en un formato de archivo comprimido simple (.7z) en la ubicación especificada.

AutoSupport ofrece los siguientes tipos de mensajes:

| Tipos de mensaje    | Descripción                                                                                                    |
|---------------------|----------------------------------------------------------------------------------------------------|
| Mensajes de eventos | <ul> <li>Se envían cuando ocurre un evento de soporte en<br/>el dispositivo gestionado</li> </ul>                                                                                                    |
|                     | <ul> <li>Incluir información de diagnóstico y configuración<br/>del sistema</li> </ul>                                                                                                    |
| Mensajes diarios    | <ul> <li>Se envía una vez al día durante un intervalo de<br/>tiempo configurable por el usuario en la hora local<br/>del dispositivo</li> <li>Incluyen los registros de eventos del sistema y los<br/>datos de rendimiento actuales</li> </ul> |
| Mensajes semanales  | <ul> <li>Se envía una vez cada semana durante un<br/>intervalo de tiempo que el usuario puede<br/>configurar en la hora local del aparato</li> </ul>                                                                                           |
|                     | <ul> <li>Incluir información de estado del sistema y la<br/>configuración</li> </ul>                                                                                                    |

#### Pasos

- 1. En la ventana de administración de empresa del Administrador de almacenamiento de SANtricity, seleccione la ficha **dispositivos** y, a continuación, seleccione **matrices de almacenamiento detectadas**.
- 2. Seleccione Herramientas > AutoSupport > Configuración.
- 3. Si es necesario, utilice la ayuda en línea de SANtricity Storage Manager para completar la tarea.

#### Información relacionada

#### Verifique la recepción de AutoSupport

Debe verificar que el soporte técnico recibe sus mensajes de AutoSupport. Puede encontrar el estado de AutoSupport para sus sistemas en el portal de Active IQ. Al verificar la recepción de estos mensajes se garantiza que el soporte técnico disponga de la información necesaria si necesita ayuda.

#### Acerca de esta tarea

AutoSupport puede mostrar uno de los siguientes Estados:

• ON

Un estado DE ENCENDIDO indica que el soporte técnico está recibiendo mensajes de AutoSupport actualmente del sistema.

• OFF

El estado DE APAGADO sugiere que puede haber deshabilitado AutoSupport porque el soporte técnico no ha recibido un registro semanal del sistema en los últimos 15 días naturales o puede haber un cambio en el entorno o la configuración (por ejemplo).

DECLINACIÓN

Un estado DE RECHAZO significa que ha notificado al soporte técnico que no habilitará AutoSupport.

Una vez que el soporte técnico recibe un registro semanal del sistema, el estado de AutoSupport cambia a ON.

#### Pasos

- 1. Vaya al sitio de soporte de NetApp en "mysupport.netapp.com", E inicie sesión en el portal de Active IQ.
- 2. Si el estado de AutoSupport es DESACTIVADO y cree que es incorrecto, complete lo siguiente:
  - a. Revise la configuración del sistema para asegurarse de que ha activado AutoSupport.
  - b. Compruebe el entorno de red y la configuración para garantizar que el sistema pueda enviar mensajes al soporte técnico.

#### Configure las notificaciones de alertas de capturas SNMP y por correo electrónico

Storage Manager de SANtricity puede notificarle en qué momento cambia el estado del dispositivo o uno de sus componentes. Esto se denomina notificación de alerta. Es posible recibir notificaciones de alerta de dos métodos diferentes: Capturas de correo electrónico y SNMP. Debe configurar las notificaciones de alerta que desee recibir.

#### Pasos

- 1. En la ventana Administración de empresas del Administrador de almacenamiento de SANtricity, seleccione la ficha **dispositivos** y, a continuación, seleccione un nodo.
- 2. Seleccione Edición > Configurar alertas.
- 3. Seleccione la ficha **correo electrónico** para configurar las notificaciones de alertas por correo electrónico.

- 4. Seleccione la ficha SNMP para configurar las notificaciones de alerta de capturas SNMP.
- 5. Si es necesario, utilice la ayuda en línea de SANtricity Storage Manager para completar la tarea.

#### Configure contraseñas para SANtricity Storage Manager

Puede configurar las contraseñas que se utilizan para el dispositivo en SANtricity Storage Manager. La configuración de contraseñas mantiene la seguridad del sistema.

#### Pasos

- 1. En Enterprise Management Window, en el Administrador de almacenamiento de SANtricity, haga doble clic en el controlador.
- 2. En la ventana Administración de matrices, seleccione el menú **matriz de almacenamiento** y seleccione **Seguridad > Configurar contraseña**.
- 3. Configurar las contraseñas.
- 4. Si es necesario, utilice la ayuda en línea de SANtricity Storage Manager para completar la tarea.

#### Información de copyright

Copyright © 2024 NetApp, Inc. Todos los derechos reservados. Imprimido en EE. UU. No se puede reproducir este documento protegido por copyright ni parte del mismo de ninguna forma ni por ningún medio (gráfico, electrónico o mecánico, incluidas fotocopias, grabaciones o almacenamiento en un sistema de recuperación electrónico) sin la autorización previa y por escrito del propietario del copyright.

El software derivado del material de NetApp con copyright está sujeto a la siguiente licencia y exención de responsabilidad:

ESTE SOFTWARE LO PROPORCIONA NETAPP «TAL CUAL» Y SIN NINGUNA GARANTÍA EXPRESA O IMPLÍCITA, INCLUYENDO, SIN LIMITAR, LAS GARANTÍAS IMPLÍCITAS DE COMERCIALIZACIÓN O IDONEIDAD PARA UN FIN CONCRETO, CUYA RESPONSABILIDAD QUEDA EXIMIDA POR EL PRESENTE DOCUMENTO. EN NINGÚN CASO NETAPP SERÁ RESPONSABLE DE NINGÚN DAÑO DIRECTO, INDIRECTO, ESPECIAL, EJEMPLAR O RESULTANTE (INCLUYENDO, ENTRE OTROS, LA OBTENCIÓN DE BIENES O SERVICIOS SUSTITUTIVOS, PÉRDIDA DE USO, DE DATOS O DE BENEFICIOS, O INTERRUPCIÓN DE LA ACTIVIDAD EMPRESARIAL) CUALQUIERA SEA EL MODO EN EL QUE SE PRODUJERON Y LA TEORÍA DE RESPONSABILIDAD QUE SE APLIQUE, YA SEA EN CONTRATO, RESPONSABILIDAD OBJETIVA O AGRAVIO (INCLUIDA LA NEGLIGENCIA U OTRO TIPO), QUE SURJAN DE ALGÚN MODO DEL USO DE ESTE SOFTWARE, INCLUSO SI HUBIEREN SIDO ADVERTIDOS DE LA POSIBILIDAD DE TALES DAÑOS.

NetApp se reserva el derecho de modificar cualquiera de los productos aquí descritos en cualquier momento y sin aviso previo. NetApp no asume ningún tipo de responsabilidad que surja del uso de los productos aquí descritos, excepto aquello expresamente acordado por escrito por parte de NetApp. El uso o adquisición de este producto no lleva implícita ninguna licencia con derechos de patente, de marcas comerciales o cualquier otro derecho de propiedad intelectual de NetApp.

Es posible que el producto que se describe en este manual esté protegido por una o más patentes de EE. UU., patentes extranjeras o solicitudes pendientes.

LEYENDA DE DERECHOS LIMITADOS: el uso, la copia o la divulgación por parte del gobierno están sujetos a las restricciones establecidas en el subpárrafo (b)(3) de los derechos de datos técnicos y productos no comerciales de DFARS 252.227-7013 (FEB de 2014) y FAR 52.227-19 (DIC de 2007).

Los datos aquí contenidos pertenecen a un producto comercial o servicio comercial (como se define en FAR 2.101) y son propiedad de NetApp, Inc. Todos los datos técnicos y el software informático de NetApp que se proporcionan en este Acuerdo tienen una naturaleza comercial y se han desarrollado exclusivamente con fondos privados. El Gobierno de EE. UU. tiene una licencia limitada, irrevocable, no exclusiva, no transferible, no sublicenciable y de alcance mundial para utilizar los Datos en relación con el contrato del Gobierno de los Estados Unidos bajo el cual se proporcionaron los Datos. Excepto que aquí se disponga lo contrario, los Datos no se pueden utilizar, desvelar, reproducir, modificar, interpretar o mostrar sin la previa aprobación por escrito de NetApp, Inc. Los derechos de licencia del Gobierno de los Estados Unidos de América y su Departamento de Defensa se limitan a los derechos identificados en la cláusula 252.227-7015(b) de la sección DFARS (FEB de 2014).

#### Información de la marca comercial

NETAPP, el logotipo de NETAPP y las marcas que constan en http://www.netapp.com/TM son marcas comerciales de NetApp, Inc. El resto de nombres de empresa y de producto pueden ser marcas comerciales de sus respectivos propietarios.